## Edit or delete a space

2. Web app allows you to customize the following:

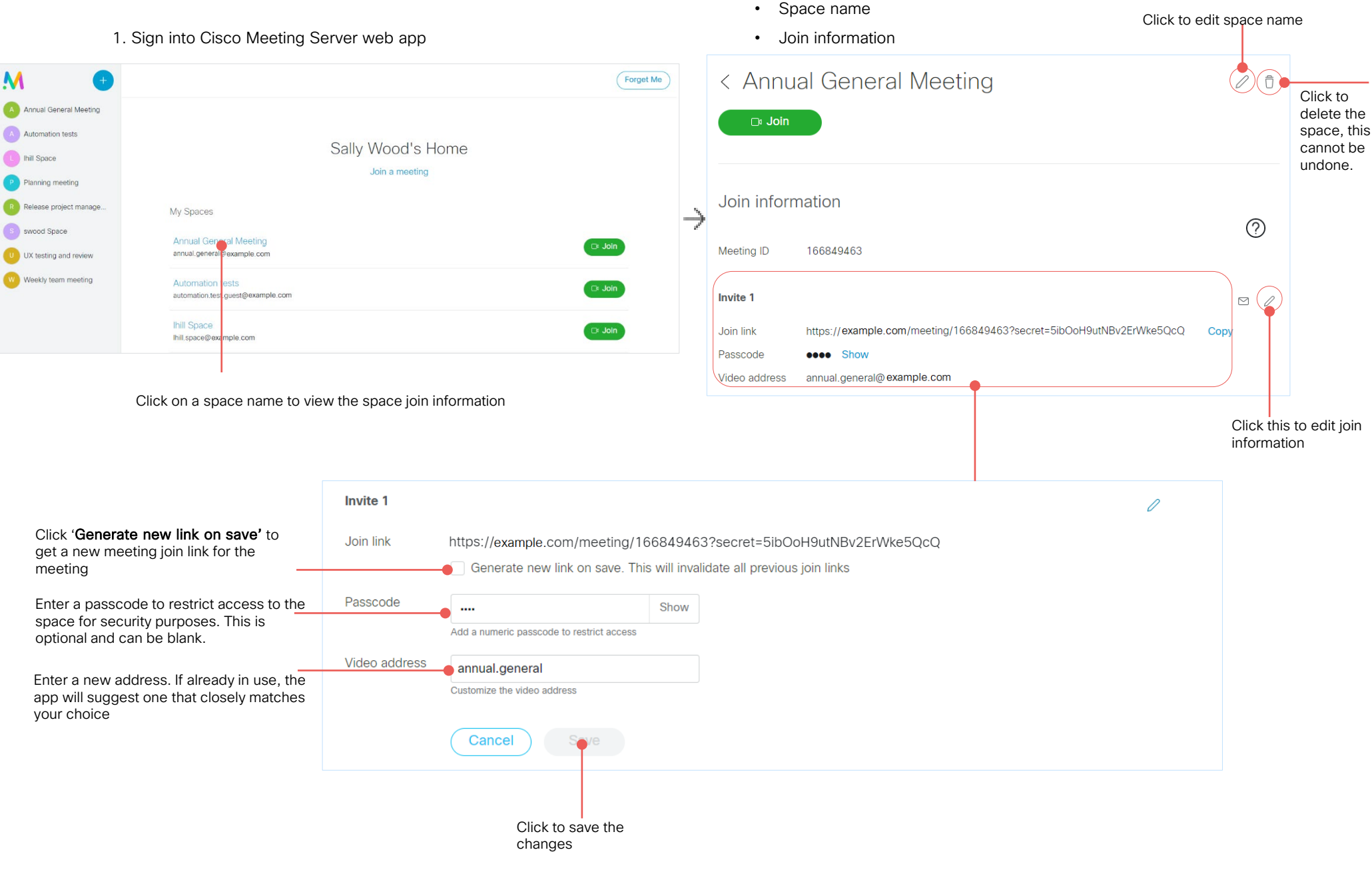